## Содержание

| Работа на платформе. Модуль «Комплекс работ». Раздел «Все открытые» | 2  |
|---------------------------------------------------------------------|----|
| Конфигурация таблицы пакетов работ                                  | 2  |
| Добавление или удаление столбцов в таблице пакетов работ            |    |
| Фильтры пакетов работ                                               | 4  |
| Сортировка по определенными критериям                               | 8  |
| Сгруппировать пакеты работ                                          | 9  |
| Обратите внимание                                                   | 10 |
| Сохранение представлений пакета работ                               | 10 |
| Экспорт пакетов работ                                               | 14 |

# Работа на платформе. Модуль «Комплекс работ». Раздел «Все открытые»

## Конфигурация таблицы пакетов работ

Для отображения информации в списке пакета работ в удобной форме в OpenProject можно сделать настройки в **представлении списка**. Это делается через значок настроек «**три точки**» в правом верхнем углу таблицы с пакетами работ. В выпадающем списке нужно выбрать «**настроить вид...**». В появившемся окне «**Конфигурация таблицы пакетов работ**» можно сделать необходимые настройки: добавить или удалить столбцы, выбрать фильтры, способы группировки и сортировки пакетов работ. Рассмотрим эти возможности подробнее.

| ← Компленс работ                                                                 | Все откра                              | лтые                                                                        |            | + Coupe          | ть 👻 🖣 Фильт      | 10 (B)         | Побли                                            | a • 0                         | 8 1       |
|----------------------------------------------------------------------------------|----------------------------------------|-----------------------------------------------------------------------------|------------|------------------|-------------------|----------------|--------------------------------------------------|-------------------------------|-----------|
| Найти сохраненные пр., Q                                                         | t ai                                   | Έ ΤΕΜΑ                                                                      | тип        | состояние        | ПРИОРИТЕТ         | \$             | Настроить<br>Вставьте ст                         | анд<br>олбцы                  |           |
| <ul> <li>извранные представления</li> <li>Предсавление 1</li> </ul>              | 931                                    | Роль участника на платформе OpenProject и закрепленный за ним на            | задача     | Выполняется      | Облиный           | 1              | Сортирова<br>Группирова                          | ть по<br>ть по                |           |
| <ul> <li>представления по умолч</li> </ul>                                       | 932                                    | Стартовая страница платформы                                                | задана     | Выполняется      | Обычный           | 1              | Переимено                                        | вать предс                    | тавления  |
| Все открытые                                                                     | 1085                                   | Magana «Obaga»                                                              | задана     | Создана          | Обыланый          | 18             | Сохранить                                        |                               |           |
| Недано созданное<br>Последние дойствоя<br>Предизинению для моня<br>Сладана нисай | + Сацить нов                           | en næret pator                                                              |            |                  |                   | 0              | здалить<br>Экспортири<br>Параметры<br>Настраняае | жать<br>видимости<br>мые поля | K         |
| 🔶 Конплекс работ                                                                 | Все откр                               | ытые                                                                        |            | + Coup           | n y Duni          | 19 <b>(1</b> ) | Ta Smith                                         | e • 0                         |           |
| Найти социненные пр.                                                             | Конфигурация                           | таблицы пакета работ                                                        |            |                  |                   |                | ×                                                |                               |           |
| Pasacienteres 1                                                                  |                                        |                                                                             |            |                  |                   |                |                                                  | 1.0.00                        |           |
|                                                                                  | стольцы ФИ                             | ЛЬТРЫ СОРТИРОВАТЬ ПО НАСТРОЙКИ ОТОБРАЖЕНИЯ ВЫ                               | деление    | диаграмма        | TAHTTA            |                |                                                  | viseta                        | North C   |
| Все оператые<br>Джаграмма Гантта<br>Надажно солданное                            | ID × Тема × Тиг<br>Затраченное время > | × Состояние × Приоритет × Автор × Назначенный × Дата начала<br>Прогресс № × | Дата с     | кончания н Пре,  | циолагаеное время | ×              |                                                  | 576.663                       | C Harro C |
| Последние действия                                                               | Добавить столбец                       |                                                                             |            |                  |                   |                | -                                                |                               |           |
| Distant and the second second                                                    | спользуйте поле в                      | вода выше, чтобы добавить столбцы в вид таблицы. Вы можете пер              | етпаскывал | пь колонии для и | copringposau.     |                |                                                  |                               |           |

## Добавление или удаление столбцов в таблице пакетов работ

По умолчанию в **представлении таблицы пакетов работ** отображаются столбцы с атрибутами: ID, тема, тип, состояние, приоритет, автор, назначенный, дата начала, дата окончания, предполагаемое время, затраченное время, прогресс. Добавить или удалить столбцы в списке пакетов работ можно в следующей последовательности: три точки - > настроить вид → конфигурация таблицы пакета работ - > вкладка **СТОЛБЦЫ**. Для добавления столбца, выберите из выпадающего списка нужный атрибут пакетов работ.

|                                                                  |                                                                                                    |          |        |   | ИС                     |
|------------------------------------------------------------------|----------------------------------------------------------------------------------------------------|----------|--------|---|------------------------|
| 🔶 Комплекс работ                                                 | Все открытые Фонер (1)                                                                                                    | <b>.</b> |        | 0 | : 1                    |
| Найти сокраненные пр.,                                           | Конфигурация таблицы пакета работ                                                                                                    | ×        |        |   | HAHEHHR                |
| <ul> <li>пяедстивления по ук<br/>Все открытые</li> </ul>         | СТОЛЕЦЫ ФИЛЬТРЫ СОРТИРОВАТЬ ПО НАСТРОЙКИ ОТОБРАЖЕНИЯ ВЫДЕЛЕНИЕ ДИАГРАММА ГАНТТА                                                                            |          |        | ٢ | Ирина Са               |
| диагранна сандникое<br>Недзенка сандзинкое<br>Последние действия | ID × Тена× Тип × Состовние × Приоритет × Автор × Назначенный × Дата начала × Дата окоичания × Предполагаемое орения ×<br>Затраненное время × Прогресс Ю0 × |          | 06.083 | 0 | Mparka Ca<br>Mparka Ca |
| Предназначено для мен<br>Сводна                                  | Aptimetris counting                                                                                                    | *        |        |   |                        |
| COLUMNO                                                          | Обновлено                                                                                                    | 1        |        |   |                        |
|                                                                  | Категория<br>Эталы                                                                                                    |          |        |   |                        |
|                                                                  | Саздано                                                                                                    |          |        |   |                        |
|                                                                  | Пномер                                                                                                    |          |        |   |                        |
|                                                                  |                                                                                                    |          |        |   |                        |
|                                                                  | E + 4×0                                                                                                    |          |        |   |                        |

Для удаления столбца нужно щелкнуть значок **х** на серой табличке с названием атрибута.

Можно упорядочить атрибуты в предлагаемом списке с помощью перетаскивания. После этого столбцы будут отражаться в новой последовательности.

| столяцы быльтры сортировать по настройки отовражения выделение диалрамма гантта     весе     при сортировать по настройки отовражения выделение диалрамма гантта     по соотвение × Приоритет × Напар × Дата начала × Дата окончания ×     цеобавать столбец     используйте поле окода ении, чтобы добовить столбцы в еид теблицы. Вы можете перетасникать колоной дог их сортироваль     то така в полоной в корторитеся вирование столбцы в еид теблицы. Вы можете перетасникать колоной дог их сортироваль                                                                                                    | ала а столецы очильтры сортировать по настройки отображения выделение диаграмма гантта.<br>В х таках таках таках составнее х Призритет х напораховнай х дата начала х дата окончания х<br>Прабакть столбец •<br>Используйте поле возда енкия, чтобы добрашть столбцы, бы можетте перетасишенть колонни для их сортицовани.<br>Праверать колонно в корпоративной верски<br>Нукие видеть обноцения о синосе пыетов работ?<br>Праверать корпоративной верски.                                                                                                    | СТОЛЕЦЫ ФИЛЬТРЫ СОРТИРОДАТЬ ПО НАСТРОЙКИ ОТОДРАЖЕНИЯ ВЫДЕЛЕНИЕ ДИАГРАММА ГАНТТА<br>П × Тема × Тем Состазнае × Приоритет × Полочений × Автор × Дита начала × Дита окончания ×<br>Побланть сталбец •<br>Используйтие поле возда окаше, читоби добокшить сталбщы в сид поблацы. Вы молнетте перетиоливать колоной доя их сортгировки.<br>I • Тема + используйтие поле возда окаше, читоби добокшить сталбщы в сид поблацы. Вы молнетте перетиоливать колоной доя их сортгировки.<br>I • • • • • • • • • • • • • • • • • • •                                                                                                    | Конфигурация таблицы па                                                                                    | акета работ                                           |                                  | ×                      |
|----------------------------------------------------------------------------------------------------|----------------------------------------------------------------------------------------------------|----------------------------------------------------------------------------------------------------|----------------------------------------------------------------------------------------------------|-------------------------------------------------------|----------------------------------|------------------------|
| столяца онанта сотноската и настроинато подолжная достроинато надоления. Достроинато на подоления достроинато на подоления сотноската на подоления. Достроинато на подоления сотноската на подоления. Достроинато на подоления сотноската на подоления сотноската на подоления. Достроинато на подоления сотноската на подоления сотноската на подоления сотноската на подоления сотноската на подоления сотноската на подоления сотноската на подоления сотноската на подоления. Достроинато на подоления сотноската на подоления сотноската на подоления на подоления на подоления на подоления сотноската на подоления на подоления на подоления на подоления сотноската на подоления на подоления на подоле | ана и соотверате поле овода онила соотверски и полеконски от полеконски от параделити и доографияти и полеконски от полеконски от параделити и полеконски от полеконски от параделити и полеконски от полеконски от полекон в колонеки дови их сортизоровки.<br>Полеконски от полекон в корпорателеной ворски<br>Наконски от полеконски от полеконски | столяци онлагия сонтания по постояния и постояния и видиния доверновно пол и постояния по постояния по постояния и постояния и постояния п                                                                                                    |                                                                                                    |                                                       | INF REALFMANN FAITTA             | nena                   |
| ана ана ана ана ана ана ана ана ана ана                                                                                                    | ана разлание сталование сталование состание состание сос     | и и конструкти пользу и пользу и поль<br>И пользу и пользу и пользу и пользу и пользу и пользу и пользу и пользу и пользу и пользу и пользу и пользу и пользу и пользу и пользу и пользу и пользу и пользу и пользу и пользу и пользу и пользу и пользу и пользу и пользу и пользу | стольцы оклытры сорт                                                                                       | Нанеченый ×                                           |                                  | PL-CRA                 |
| <ul> <li>Добавить столбец *</li> <li>Используйте поле ввода еконе, чтобы добавить столбцы в вид таблицы. Вы можетте перетикозавать колонки для их сортировки.</li> <li>Эта функция всть толька в карлодитивной ворсия</li> </ul>                                                                                                    | <ul> <li>Пробланть сталбец •</li> <li>Ислольдуйте поле вогда оказе, чтобы добачить сталбцы в еид таблицы. Вы можетте перетакливать колонки для их сартировки.</li> <li>Эта функция ость только в варлодателной ворски</li> <li>Нужно видеть отнощения в стиске панетов работ?</li> <li>Проверать корподателную верско.</li> </ul>                                                                                                    | <ul> <li>Дрбаить столбец • •</li> <li>Используйте поле возда вниге, чтобы добоешть столбцы в вид тоблицы. Вы можете перетаскивать колонки для их сортировки.</li> <li>Эта функция ость только в корторативной версии</li> <li>Нужно видать отношение о слисое гиветов работ?</li> <li>Праверате корторативную версию.</li> </ul>                                                                                                    | ID X Texa X Ten X Corroseee >                                                                              | Приоритет X Наполновой К Автор X Дита начала К Д      | ла сноннания ×                   | The Real Property lies |
| Используйте поле ввода выше, чтобы добавить столбцы в вид таблицы. Вы можете перетаснивать колоныи для их сортировки.<br>Ш Эта функция всть только в корпорательной версен                                                                                                    | Используйте поле возда выше, чтобы добогить сталбцы в вид тоблицы. Вы мажете перетаснивать колонои дан их сортировки.<br>III Эта функция ость толька в карподатежной версен<br>Нужко видсть откошение о сиское гинетов работ?<br>Праверств корподатежно вкросил.                                                                                                    | Используйте поле овода выше, чтобы добаешть столбцы в вид таблицы. Вы мажете перетаснивать колонки для их сортировки.<br>III Эта функция есть только в корпоративной версин<br>Нужко видать отношения о списое пакетов работ?<br>Провирате корпоративную версию.                                                                                                    | Добанить столбец                                                                                           |                                                       |                                  | -                      |
| Эта функция ость только в карторативной версии.                                                                                                    | Эта функция ость только в корпоративной ворсии           Нико видеть отнодения о сликое пакетов работ?           Проверите корпоративную версию.                                                                                                    | Эта функция есть только в карлоративной версии<br>Нужка видеть отношения в слисе пакетов работ?<br>Провирате корпоративную версию.                                                                                                    | Используйте поле ввода выше, чтоб                                                                          | бы добавить столбцы в вид таблицы. Вы можете перетаск | ивать колонки для их сортировки. | _                      |
| Нужно видеть отношения в сликоне панетов работ?<br>Проверите корпоративную версию.                                                                                                    |                                                                                                    |                                                                                                    | Эта функция ость только в корпорат<br>Нужно видеть отнощения о стиски п<br>Проверате корпоративную версию. | техной версии<br>анетее работ?                        |                                  |                        |

Для сохранения изменений необходимо нажать кнопку «**Применить**». Вид таблицы изменится в соответствии с новой конфигурацией.

| 4- Компленс работ                                                | Bce om         | крытые                                                                               |        | + Cosper    | т Фильтр 🗓        | ≡155nep • 0 | : 1       |
|------------------------------------------------------------------|----------------|--------------------------------------------------------------------------------------|--------|-------------|-------------------|-------------|-----------|
| Найти сокраненные пр.,. Q                                        | io †           | ), TEMA                                                                              | тип    | состояние   | назначенный       | ДАТА НАЧАЛА | ДАТА ОК   |
| <ul> <li>представления по умолч</li> <li>Все открытые</li> </ul> | 931            | <ul> <li>Роль участника на платформе OpenProject и закрепленный за ним на</li> </ul> | задана | Выполняется | 📧 Ирина Савельева | 03.04.2022  | 01.06.202 |
| Днагранна Гантта                                                 | 1128           | Роли пользователя                                                                    | задача | Создана     |                   | 03.04.2022  | 01.06.202 |
| Недавно созданное                                                | 932            | Стартовая страница платформы                                                         | задача | Выполняется | 🚱 Ирина Савольска | 25.04.2022  | 05.06.202 |
| Последние действия<br>Предназначено для меня                     | 1085           | Мадуль «Обзар»                                                                       | задича | Создана     | Ирена Савольска   | 07.06.2022  | 12.06.202 |
| Скодна                                                           | + Создать новь | й панет работ                                                                        |        |             |                   |             |           |
| Саздано мной                                                     |                |                                                                                      |        |             |                   |             |           |
|                                                                  |                |                                                                                      |        |             |                   |             |           |
|                                                                  |                |                                                                                      |        |             |                   |             |           |
|                                                                  |                |                                                                                      |        |             |                   |             |           |
|                                                                  |                |                                                                                      |        |             |                   |             |           |

## Фильтры пакетов работ

Отфильтровать пакеты работ по критериям можно двумя способами:

1. В окне «Конфигурация таблицы пакета работ» выберите вкладку «ФИЛЬТРЫ».

| <ul> <li>Руководство пользовател</li> </ul>                                 |                                                                                |                                               |                  |        |   |      | ИС      |
|-----------------------------------------------------------------------------|--------------------------------------------------------------------------------|-----------------------------------------------|------------------|--------|---|------|---------|
| 4- Контленс работ                                                           | Конфигурация таблицы                                                           | пакета работ                                  |                  | ×      | • | 0 :: |         |
| <ul> <li>предстивления по ум</li> </ul>                                     | столяцы оильтры с                                                              | ОРТИРОВАТЬ ПО НАСТРОЙКИ ОТОБРАЖЕНИЯ ВЫДЕЛЕНИЕ | ДИАГРАММА ГАНТТА |        |   | назн | AHEHHE  |
| Все стирытые<br>Диаграмма Гантта<br>Недавно созданное<br>Постолина вайствия | Фильтр по тексту                                                               | Тема, отикание, комментария,                  |                  |        |   | 0    | рона Са |
| Предназначено для мен<br>Сводна<br>Свадано некой                            | Состольние<br>+ Добавить фильтр:                                               | аткрито т<br>Поналуйста, виберите •           | ×                |        |   |      |         |
|                                                                             | Эта функция есть талько в<br>Для более споконая фильт<br>Корторативная версях. | Ю<br>Антор<br>Групта казниченного             |                  |        |   |      |         |
|                                                                             |                                                                                | Дага начала<br>Дага сисичаниет                | _                |        |   |      |         |
|                                                                             |                                                                                | Коннентарий<br>*                              | Применить        | Отмена |   |      |         |
|                                                                             | (1-1/2)                                                                        |                                               |                  |        |   |      |         |

2. В верхней части таблицы с пакетами работ справа есть кнопка **«Фильтр»**. Число указывает, сколько критериев фильтрации применено к списку в данный момент.

| 🗧 Компленс работ                                                    | Все открыт       | гые                     |                               |             | +Coupons  | • • • • • • • • • • • • • • • • • • • | ■Tolonia •      | • :: | 1        |
|---------------------------------------------------------------------|------------------|-------------------------|-------------------------------|-------------|-----------|---------------------------------------|-----------------|------|----------|
| Найти сокраненные пр Q                                              |                  |                         |                               |             |           |                                       |                 |      | ×        |
| <ul> <li>извранные представления</li> <li>Прядсавления 1</li> </ul> | Фильтр по тексту | ·                       | Тема, описание, коминентария, |             |           |                                       |                 |      | -        |
| <ul> <li>представления по умолч</li> </ul>                          | Состояние        |                         | oniquito T                    |             |           | ×                                     |                 |      |          |
| Boe ompartale                                                       | + Добавить фи    | льтр:                   | Поналуйста, выберите          |             |           |                                       |                 |      |          |
| Диаграмма Гантта                                                    | III Эта функа    | рек есть талько в корп- | ID                            |             |           |                                       |                 |      |          |
| Последние действия                                                  | Для болен        | сложных фильтров, п     | Автор                         |             |           |                                       |                 |      |          |
| Предназначено для неня                                              | Kopnopara        | ивная версия.           | Группа назначенного           |             |           |                                       |                 |      |          |
| Сводна                                                              |                  |                         | Дата начала                   |             |           |                                       |                 |      |          |
| Создано мной                                                        | io †             | TEMA                    | Дата скончания                |             |           | ПРИОРИТЕТ                             | ABTOP           | HAS  | IHANEHHE |
|                                                                     | 931              | Роль участника на       | Комментарий                   |             |           | Обътеный                              | Ирина Савельева |      | Ирина Са |
|                                                                     | 932              | Стартовая страниц       | а платформы                   | задача выпо | nHARTCA * | Обътений                              | Ирина Савельева |      | Ирина Са |
|                                                                     | 1085             | Модуль «Обзор»          |                               | ЗАДАЧА Соца | 343       | Обланий                               | Ионна Савельева | ЮС   | Ирина Са |
|                                                                     | + Создать новый  | панет работ             |                               |             |           |                                       |                 |      |          |
|                                                                     |                  |                         |                               |             |           |                                       |                 |      |          |
|                                                                     |                  |                         |                               |             |           |                                       |                 |      |          |

Чтобы добавить критерий фильтра, выберите его в раскрывающемся списке рядом с «**+ Добавить фильтр**» или начните вводить название критерия. Можно добавить столько критериев для фильтрации, сколько потребуется.

#### Фильтрация по тексту

Если необходимо найти определенный текст в теме, описании или комментариях к пакету работу, введите в поле **Фильтр по тексту** искомое словосочетание. Результаты будут отображаться в списке пакетов работ.

+Содать • 🔻 Фильтр 🗓 🔳 Таблица • 🛛 💠 Е Компленс работ 日 Пакеты работ × Фильтр по тексту модуль гранна Гантта 4 Добекть фильто: Поналийста, выбе Эта функция есть талько в корпоративной версии Для более сложных фальту юдлян Корпоративная виссия. in † ) TEMA тип состояние ПРИОРИТЕТ ARTOP назниченный ДАТА НАЧАЛА ДАТА ОНОНЧАН 🔞 Ирина Сарельера 🛛 🤷 Ирина Сарельера 07.06.2022 1085 Модуль «Об., ЗАДАЧА Создана Обылицай 12.06.2022 + Создать новый пакет работ

Работа на платформе. Модуль «Комплекс работ». Раздел «Все открытые»

#### Фильтрация дочерних элементов пакетов работ

2025/08/25 11:49

5/15

Если необходимо показывать только пакеты работ с определенными родителями (например, все пакеты работ, входящие в определенную фазу проекта), можно использовать фильтр **Родитель**. Введите все необходимые пакеты работ и нажмите клавишу Enter. Это покажет выбранный пакет(ы) работ и его/их дочерние элементы.

| 4- Контленс работ                                                     | Конфигурация таблици                                                                                                    | и пакета работ                                                                |                                                   |                                    |                      | × • • •                                                      |                      |
|-----------------------------------------------------------------------|----------------------------------------------------------------------------------------------------|-------------------------------------------------------------------------------|---------------------------------------------------|------------------------------------|----------------------|--------------------------------------------------------------|----------------------|
| Найти сокраненные пр<br>м. пяедстлаления по ум                        | стольцы фильтры                                                                                                    | СОРТИРОВАТЬ ПО НАСТРО                                                         | ЭЙКИ ОТОБРАЖЕНИЯ ВЫДЕ                             | ЛЕНИЕ ДИАГРАММА                    | L CAHTTA             |                                                              | ×                    |
| Все стерития<br>Днаграмма Гантта<br>Недаено созданное                 | Фильтр по тенсту                                                                                                    | Тема, отисание, комментарии                                                   | h                                                 |                                    |                      |                                                              |                      |
| Последние действия<br>Предназначено для мен<br>Сводна                 | Родитель                                                                                                    |                                                                               | <ul> <li>Роль участнена на платфорне .</li> </ul> | ×* x                               |                      |                                                              |                      |
| Создано некой                                                         | <ul> <li>Добавить филитр:</li> <li>Эта функция ость только<br/>Для более слажных филь<br/>Коргоратионая вероия.</li> </ul> | Пожалуйста, выберите<br>в корворативной версии<br>гров. проверить             |                                                   | *                                  |                      |                                                              |                      |
|                                                                       |                                                                                                    |                                                                               |                                                   |                                    | Применить            | Писна<br>Отнена                                              | Patrick Contractions |
|                                                                       | (1 - 1/1)                                                                                                    |                                                                               |                                                   |                                    |                      |                                                              |                      |
| <ul> <li>Комплекс работ</li> <li>Найти сокраненные пр., Q.</li> </ul> | 日 Пакеты работ                                                                                                    |                                                                               |                                                   | +Coup                              | m 🔻 🏹 Onna           | n 🗊 🔳 Talmaa 🔹 🛈                                             | 11                   |
| <ul> <li>представления по умолч.</li> <li>Все открытые</li> </ul>     | Фильтр по тексту                                                                                                    | Тема, отвисание, комп                                                         | ментарии,                                         |                                    |                      |                                                              | ×                    |
| Днагранна Гантта<br>Недавно созданное                                 | Родитель                                                                                                    | -                                                                             | × Роль участина                                   | на платфорне OpenPr <sub>X е</sub> | ×                    |                                                              |                      |
| Посляднае доястино<br>Пряднажанно для няня<br>Сведеа<br>Создано мной  | + Добавить фытытр:                                                                                                    | Поналуйста, выбери<br>ыко в корпоратникой версен<br>(млитров, проверить<br>я. | ne                                                | -                                  |                      |                                                              |                      |
|                                                                       | ID 1 Y TEMA                                                                                                    |                                                                               | T                                                 | ип состояние                       | ПРИОРИТЕТ            | ABTOP                                                        | назначенны           |
|                                                                       | 931 v Ports year<br>1128 Ports                                                                                             | стника на платформе OpenProjes<br>пользователя                                | анарстиенный за ним на 34<br>3/                   | дача Выполняется<br>дача Создана   | Обылинай<br>Обылинай | <ul> <li>Ирина Савельева</li> <li>Ирина Савельева</li> </ul> | 🥙 Mpresa Care        |
|                                                                       | + Соцдать новый пакет рабо                                                                                                 | и                                                                             |                                                   |                                    |                      |                                                              |                      |
|                                                                       | (1 - 1/1)                                                                                                    |                                                                               |                                                   |                                    |                      |                                                              |                      |

Фильтрация по идентификатору или имени пакета работ

Если необходимо создать представление с определенными пакетами работ, можно использовать фильтр **ID**. Или можно использовать исключение конкретных пакетов работ (например, отобразить все этапы проекта, кроме одного), для этого необходимо использовать опцию "не" рядом с именем фильтра слева.

| <ul> <li>Ручоводство пользовате</li> </ul>                                            | иля open project (Проектный офне                                                               | o+ 🛞                                                                  | 🔑 OpenProject                                                                   |                  |                              | Hours                      | ۹ 🗉 🌡                      |                               |
|---------------------------------------------------------------------------------------|------------------------------------------------------------------------------------------------|-----------------------------------------------------------------------|---------------------------------------------------------------------------------|------------------|------------------------------|----------------------------|----------------------------|-------------------------------|
| €- Kownness pallor                                                                    | Конфигурация табли                                                                             | цы пакета работ                                                       |                                                                                 |                  |                              |                            | ×                          | 0 :: 1                        |
| Найти сокраненные пр.,                                                                | столецы фильтры                                                                                | СОРТИРОВАТЬ ПО                                                        | НАСТРОЙКИ ОТОБРАЖЕНИЯ ВЬ                                                        | целение          | диаграмма                    | FAHTTA.                    | ДАТ                        | а начала д                    |
| Все открытые<br>Диогранна Гантта                                                      | Φυльтр по тексту                                                                               | Тема, описание, комм                                                  | ентарин,                                                                        |                  |                              |                            | 25.0                       |                               |
| Неданю созданное<br>Последние действия<br>Предназначано для ман<br>Скодка             | D                                                                                              |                                                                       | <ul> <li>Старловая страница платф</li> <li>Роль участника на платфор</li> </ul> | 09-<br>140 - × A | ×                            |                            |                            |                               |
| Collyphia Innovi                                                                      | + Добаенть фильтр:<br>Ш Эта функция есть толь<br>Для более сложных фе<br>Корпоративная версия. | Поналуйста, выберил<br>но в корпоративной версии<br>импров, проверить | приступан к работе: руково<br>Совецание<br>Модуль «Обаор»<br>Роли пользователя  | дител            |                              |                            |                            |                               |
| <ul> <li>Компление работ</li> <li>Найтин сокраненные пр., Q,</li> </ul>               | а-эла<br>🖬 Пакеты рабо                                                                         | m                                                                     |                                                                                 |                  | +Ca443                       | Применень<br>ns • • • Фили | отмена<br>пр 🗊 🔳 Таблица 🔹 | 0 :: 1                        |
| <ul> <li>представления по умолч</li> <li>Все открытые</li> </ul>                      | Фильтр по тексту                                                                               | Тема, описа                                                           | ные, комментария,                                                               |                  |                              |                            |                            | ~                             |
| Дногранна Гантта<br>Неданно созданное<br>Последние дойстаня<br>Предназначено для моня | Ю<br>+ Добеенть фильтр:                                                                        | - •                                                                   | × Craptosan<br>× Paris year<br>I                                                | страница пл      | атфорны<br>тформе ОрепРт × Ф | ×                          |                            |                               |
| Сандана<br>Сандана мной                                                               | III Эта функция есть<br>Для более стояза<br>Корпоратионая во                                   | только в корпоратненой вер<br>их фильтров, проверить<br>рокя.         | (nn                                                                             |                  |                              |                            |                            |                               |
|                                                                                       | ID 1 Y TEMA                                                                                    |                                                                       |                                                                                 | тип              | состояние                    | ПРИОРИТЕТ                  | ABTOP                      | назначенны                    |
|                                                                                       | 931 Pore-<br>932 Crapt                                                                         | участника на плапформе О<br>товая страница плапформы                  | penProject и закрепленный за ним на                                             | задача           | Выполняется<br>Выполняется   | Обычный<br>Обычный         | Ирина Савельева            | <b>A</b>                      |
|                                                                                       |                                                                                                |                                                                       |                                                                                 |                  |                              |                            | Ис Ирина Савельева         | (10) Ирена Сав (10) Ирена Сав |
|                                                                                       | + Создать новый пакет р                                                                        | afor                                                                  |                                                                                 |                  |                              |                            | Ируна Савсльсва            | 🥶 Ирнна Сав                   |

#### Фильтрация по назначенному участнику

Если необходимо создать представление пакета работ определенного назначенного участника проекта, то можно использовать фильтр **Назначенный**.

| бот К                                                                                     | онфигурация табли                                                                                                    | ицы пакета работ                                                                                                    |                                                                                                    |                                                           |                                                                                                    |                                           |                                                    |           | 0          |       |
|-------------------------------------------------------------------------------------------|----------------------------------------------------------------------------------------------------|----------------------------------------------------------------------------------------------------|----------------------------------------------------------------------------------------------------|-----------------------------------------------------------|----------------------------------------------------------------------------------------------------|-------------------------------------------|----------------------------------------------------|-----------|------------|-------|
| е пр<br>1 по ум                                                                           | столацы оильтры                                                                                                    | СОРТИРОВАТЬ ПО                                                                                                    | настройки отображене                                                                                   | ня выделение                                              | диаграмма                                                                                                | FAHTTA                                    |                                                    |           |            |       |
|                                                                                           | Фильтр по тексту                                                                                                    | Тема, описание, ко                                                                                                    | мментарин,                                                                                             |                                                           |                                                                                                    |                                           |                                                    |           |            |       |
| EBAR<br>QAR MEN                                                                           | Назначенный                                                                                                    | -                                                                                                    | · Morera Casernes                                                                                      | • × •                                                     | ×                                                                                                    |                                           |                                                    |           |            |       |
|                                                                                           | + Добавить фильтр:                                                                                                    | Паналуйста, выбер                                                                                                    | рите я<br>Опыта Кислицына                                                                              |                                                           |                                                                                                    |                                           |                                                    |           |            |       |
|                                                                                           | Для болек спожных ф<br>Картаративная верси                                                                                                    | ылыгров, проверить<br>ж                                                                                                    |                                                                                                    |                                                           |                                                                                                    |                                           |                                                    |           |            |       |
|                                                                                           |                                                                                                    |                                                                                                    |                                                                                                    |                                                           |                                                                                                    |                                           |                                                    | 1.00      |            |       |
|                                                                                           |                                                                                                    |                                                                                                    |                                                                                                    |                                                           |                                                                                                    | Применить                                 | Отмена                                             |           |            |       |
|                                                                                           | (1-6/6)                                                                                                    |                                                                                                    |                                                                                                    |                                                           |                                                                                                    |                                           |                                                    |           | -          |       |
| <b>6or</b><br>e np Q,                                                                     | а на<br>В Пакеты рабо                                                                                                    | om                                                                                                    |                                                                                                    |                                                           | +Couper                                                                                                  | <b>τυ τ</b> Φισιο                         | np 🕕 🔳 Ta                                          | olanda 🔺  | 0 :        | 1 × 1 |
| бот<br>е пр. – Q,<br>по умалч.,                                                           | <ul> <li>в Пакеты рабо</li> <li>Фильтр по тексту</li> </ul>                                                                                                    | от                                                                                                    | сание, коменентарие,                                                                                   |                                                           | +Couper                                                                                                  | т <b>. •</b> Т Фильт                      | np 🗊 🔳 Ta                                          | сблица т  | •          |       |
| бот<br>на пр., Q,<br>по умалч.,<br>же<br>же                                               | <ul> <li>пакеты рабо</li> <li>Фильтр по тексту</li> <li>Наженный</li> <li>добають фильтр:</li> </ul>                                                                                                    | от<br>Тена, отня<br>«<br>Покалуйя                                                                                                    | сачие, кончентария,<br>• • • •                                                                         | Ирина Сасельна                                            | +Coppr<br>× *                                                                                            | ть • ▼Филат                               | np 🛞 🔳 Ta                                          | аблица 💌  | 0 :        |       |
| бот<br>III пр. – Q.<br>III по умалч<br>и<br>а<br>ок<br>жи<br>жи<br>жи<br>к<br>минни<br>I  | <ul> <li>с. ним</li> <li>Пакеты рабо</li> <li>Фильтр по тексту</li> <li>Назначенный</li> <li>Добаенть фильтр:</li> <li>Для белее сложи<br/>Корпоратиения на</li> </ul>                                                            | от<br>Тенек, отни<br>п<br>Покалуй<br>чалько в корпоративной на<br>на филиров, проверник<br>проек.                                       | сание, кононентарина,<br>• × ×<br>ста, выбератте<br>ерсии                                              | Ирина Сахельеза                                           | +Coupr<br>× *<br>*                                                                                       | π. • ▼ Φισιατ                             | rp 🚺 🔳 Ta                                          | аблица 💌  | 0:         |       |
| бот<br>н пр. – Q.<br>по умалч. –<br>а<br>а<br>а<br>жи<br>жи<br>жи<br>жи<br>на<br>меня<br> | <ul> <li>Пакеты рабо</li> <li>Фильтр по тексту</li> <li>Назначенный</li> <li>Добавить фильтр:</li> <li>Для балее словен<br/>Карадотлика в</li> <li>10 1 у теми</li> </ul>                                                         | оло<br>Тена, опис<br>п<br>Покалуй<br>• талько в корпоративной из<br>• талько в корпоративной<br>• на филигров, проверить<br>время.      | сание, коненентарина,<br>• • • • • • • • • • • • • • • • • • •                                         | Ирина Сакельека<br>ТИП                                    | +Соция<br>× •<br>•<br>состояние                                                                          | л. ▼ Т Фильт<br>Х<br>ПРИОРИТЕТ            | ABTOP                                              | аблица т  | 0 :        |       |
| бот<br>на па Q.<br>по умали<br>а<br>ос<br>такк<br>да мена<br>Ц                            | о – 6ля<br>Пакеты рабо<br>Фильтр по тексту<br>Назначенный<br>+ добавить фельтр:<br>Ш Эта функция есть<br>Каравратиска в<br>10 1 р. Теми                                                                                           | от<br>Тена, отни<br>п<br>Покалури<br>и талько в корпоративной из<br>ин филипро, проверить<br>ин филипро, проверить<br>А<br>А            | Сание, кончентарие,<br>сание, кончентарие,<br>ста, выбератте<br>вромя<br>поль проекта, администратор п | Ирина Сасельеза<br>ТИП<br>латфор ЗАДАЧА                   | +Соция<br>× +<br>+<br>Состояние<br>Закрыта                                                               | р. ▼ Филл<br>Х<br>ПРИОРИТЕТ<br>Облекий    | ABTOP                                              | саелина т | O :<br>HAX | 3     |
| бот<br>пр. Q.<br>а<br>а<br>акя<br>жи меня<br>I                                            | <ul> <li>Пакеты рабо</li> <li>Пакеты рабо</li> <li>Фильтр по тексту</li> <li>Назначенный</li> <li>Добаеть фильтр:</li> <li>Пак беле сложи<br/>Коредотичкая на</li> <li>10 1 у теми</li> <li>920 Прис</li> <li>931 Роль</li> </ul> | от<br>Текс, отни<br>п<br>п<br>послуги<br>талько в корпоративной в<br>на филагров, проверить<br>проек.<br>А<br>ступив к работе: руководи | сание, коненентарие,                                                                                   | Ирина Сасельеза<br>ТИП<br>папфор ЗАДАЧА<br>Немп.но ЗАДАЧА | +Создал<br>× +<br>•<br>•<br>•<br>•<br>•<br>•<br>•<br>•<br>•<br>•<br>•<br>•<br>•<br>•<br>•<br>•<br>•<br>• | № • ▼ Филат Х ПРИОРИТЕТ Обичений Обичений | ар () ПТ<br>АВТОР<br>Со Ирнец<br>Ирнец<br>Со Ирнец | саколика  | HAL<br>CO  |       |

#### Ручная сортировка списка пакетов работ

Можно отсортировать список пакетов работ вручную, перетаскивая строку конкретного пакета работ вверх или вниз по списку в таблице. Чтобы зацепить строку конкретного пакета работ для перетаскивания, нужно навести курсор на самый край строки слева до появления значка с шестью точками. Перемещение пакета работ приведет к изменению его атрибутов в зависимости от типа отображаемого списка, например, изменения иерархии.

| ← Компленс работ                                                 | 🖬 Bce o     | открытые                                                                             |        |             | +Саздать 👻 🍸 | Фильтр 🗓  | ∎Таблица 💌  | 0       | :: 1          |
|------------------------------------------------------------------|-------------|--------------------------------------------------------------------------------------|--------|-------------|--------------|-----------|-------------|---------|---------------|
| Найти сокраненные пред Q                                         | IT ID       | 1 TEMA                                                                               | тип    | состояние   | приоритет    | ABTOP     |             | назн    | аченный       |
| <ul> <li>представления по умолч</li> <li>Все открытые</li> </ul> | 932         | Стартовая страница платформы                                                         | задача | Выполняется | Обычный      | No.       | ю Сивельева | (IC) IA | рина Савельев |
| Дигранна Гантта                                                  | 931         | <ul> <li>Роль участника на платформе OpenProject и закрепленный за ним на</li> </ul> | задача | Выполняется | Обычный      | Mpre Mpre | o Catersona | HC H    | рина Савслься |
| Недавно созданное                                                | 1128        | Роли пользователя                                                                    | задача | Соцдана     | Обычный      | 📧 Mpre    | ю Савельева |         |               |
| Послядные деястние<br>Предназначено для меня                     | 1085        | Moggets +OScop+                                                                      | задача | Создана     | Обычный      | 📧 Mpre    | o Casenvera | нс и    | рина Савельев |
| Ceqto                                                            | + Создать ( | новый панет работ                                                                    |        |             |              |           |             |         |               |
| Создано мной                                                     |             |                                                                                      |        |             |              |           |             |         |               |
|                                                                  |             |                                                                                      |        |             |              |           |             |         |               |
|                                                                  |             |                                                                                      |        |             |              |           |             |         |               |
|                                                                  |             |                                                                                      |        |             |              |           |             |         |               |
|                                                                  |             |                                                                                      |        |             |              |           |             |         |               |
|                                                                  |             |                                                                                      |        |             |              |           |             |         |               |
|                                                                  |             |                                                                                      |        |             |              |           |             |         |               |
|                                                                  | 1 - 4/4)    |                                                                                      |        |             |              |           |             |         |               |

## Сортировка по определенными критериям

Чтобы настроить сортировку пакетов работ по определенным критериям необходимо открыть окно **«Конфигурация таблицы пакета работ»**, выбрать вкладку **«СОРТИРОВАТЬ ПО»**. Режим упорядочивания пакетов работ - Автоматическое. Выберите необходимый критерий сортировки и нажмите кнопку **Применить**.

| Конфигурация таблицы пакета работ ор                                                         | × | a 💌  | 0 |      |    |
|----------------------------------------------------------------------------------------------|---|------|---|------|----|
| Hadron construction of the                                                                   |   |      | - |      |    |
|                                                                                              |   | ала. |   | ДАТА | СК |
| СТОЛЕЦЫ ФИЛЬТРЫ СОРТИРОВАТЬ ПО НАСТРОЙКИ ОТОЕРАЖЕНИЯ ВЫДЕЛЕНИЕ ДИАГРАММА ГАНТТА              |   | 2    |   |      |    |
| Анграмы Гытта Выберите режим упорядочивания пакетов работ:                                   |   | 2    |   |      |    |
| Перена соданное О Ручное                                                                     |   |      |   |      |    |
| Посладние действия Последние действия  Ф Автоматическое                                      |   | 2    |   |      |    |
| При антинации режима антоноплического упорядования ни потерлете свою преднедущую сортировку: |   |      |   |      |    |
| . Опо возрастание Опо убывание                                                               |   |      |   |      |    |
| . • По возрастанево О По убывание                                                            |   |      |   |      |    |
| О По возрастание О По убывание                                                               |   |      |   |      |    |
|                                                                                              |   |      |   |      |    |
| Desurer, Ones                                                                                |   |      |   |      |    |
| Техневить Стиски                                                                             |   |      |   |      |    |
|                                                                                              |   |      |   |      |    |

| Руководство пользоват                   | ens open project (Проектный oфнс) + 👎 🖉                               | 🕈 OpenProject 🛛 🗠                                         |                 |      |     |        |
|-----------------------------------------|-----------------------------------------------------------------------|-----------------------------------------------------------|-----------------|------|-----|--------|
| <ul> <li>Kownwasz pador</li> </ul>      | ID<br>Автор<br>Дата начала<br>Дата сехенчания                         |                                                           | ×               |      | •   |        |
| наяти сокраненные пр                    | Категория<br>Назначенный<br>Обновлено                                 | ОТОБРАЖЕНИЯ ВЫДЕЛЕНИЕ ДИАГРАММА ГАНТ                      | TA              | 46.7 | n t | TA ONO |
| Все открытые<br>Джагранны Гантта        | Плонер<br>Подотчетный<br>Предполагаемое время<br>Предполагаемое время |                                                           |                 |      |     |        |
| Надавно созданнов<br>Последние дойствия | Прогресс (%)<br>Проект<br>Создано                                     |                                                           |                 |      |     |        |
| Предназначено для нен<br>Сводка         | Состояние<br>Тена<br>Тип                                              | кою предыдущую сортировку:                                |                 |      |     |        |
| Создано мной                            |                                                                       | <ul> <li>По возрастанию</li> <li>О По убыванию</li> </ul> |                 |      |     |        |
|                                         | •                                                                     | <ul> <li>По возрастание</li> <li>По убывание</li> </ul>   |                 |      |     |        |
|                                         |                                                                       | • По возрастание С По убывание                            |                 |      |     |        |
|                                         |                                                                       |                                                           | рименить Отмена |      |     |        |
|                                         |                                                                       |                                                           |                 |      |     |        |
|                                         | (1 - 4/4)                                                             |                                                           |                 |      |     |        |

Найти сохраненные пр... Q • пердстиалония по умол Все оприные Диаграмма Пинта Неджико созданное Послодине дейстики Седино Создано наой

| 1 | тема                                                             | тип    | состояние   | ПРИОРИТЕТ | назначенный       | дата начала 1 |
|---|------------------------------------------------------------------|--------|-------------|-----------|-------------------|---------------|
| ~ | Роль участника на платформе OpenProject и закрепленный за ним на | задача | Выполняется | Облиний   | 📧 Ирина Савельева | 03.04.2022    |
|   | Роли пользователя                                                | задана | Создана     | Обычный   |                   | 03.04.2022    |
|   | Стартовая страница платформы                                     | задана | Вытолняется | Высокий   | 😰 Ирина Савельева | 25.04.2022    |
|   | Moggyns (Dősop)                                                  | задача | Создана     | Высокий   | 📧 Ирина Савельева | 07.06.2022    |

## Сгруппировать пакеты работ

Чтобы отобразить группы пакетов работ по определенным критериям в представлении списка необходимо открыть окно **«Конфигурация таблицы пакета работ»**, выбрать вкладку **«НАСТРОЙКИ ОТОБРАЖЕНИЯ»**→ «Группировать по» → выберите необходимый критерий группировки и нажмите кнопку **Применить**.

| Руноводство пользоват                                              |                                                                                                    |              |
|--------------------------------------------------------------------|----------------------------------------------------------------------------------------------------|--------------|
| <ul> <li>Комплене работ</li> <li>Найти сохраненные пр.,</li> </ul> | Конфигурация таблицы пакета работ Х                                                                                                    | • • •        |
| <ul> <li>пядстацлония по ум<br/>Все опрытые</li> </ul>             | СТОЛЕЦЫ ФИЛЬТРЫ СОРТИРОВАТЬ ПО НАСТРОЙКИ ОТОБРАЖЕНИЯ ВЫДЕЛЕНИЕ ДИАГРАММА ГАНТТА                                                                                           | And the bala |
| Днаграмма Гантта<br>Недавно созданное                              | Отобранать паняты работ нак                                                                                                    | 03.04.2022   |
| Последние действия                                                 | О т Простой слисок – на уманикие                                                                                                    | 25.04.2022   |
| Сводна                                                             | О \ Иерархия                                                                                                    |              |
| Саздзно ненай                                                      | (в) ±т Группировать по<br>Назвеленный •<br>Автор                                                                                                    | 07.06.2022   |
|                                                                    | Категодина<br>Налекорника<br>Отобранкоть Суника Подотичетных алкрибутков в сперене под повблицей результвятов.<br>Провонт<br>Провонт<br>Состояние<br>Тип<br>Этллы Отнесна | 01042022     |
|                                                                    | (1 - 4/4)                                                                                                    |              |
| 🗧 Компленс работ                                                   | Все открытые + Соцать ▼ Фильтр 1 = Тэблица ▼                                                                                                    | ••• 0 ∷ I    |

| C NOMILYON, PROVI                          | BC6       | открытые                                                            |        | + contaile + | Т ФИЛЬТР  | III ISOUNDS                               | 0           |
|--------------------------------------------|-----------|---------------------------------------------------------------------|--------|--------------|-----------|-------------------------------------------|-------------|
| Найти сохраненные пр., Q                   | ID        | E TEMA                                                              | тип    | состояние    | ПРИОРИТЕТ | назначенный                               | дата начала |
| <ul> <li>представления по умолн</li> </ul> | 🗖 Ирена ( | Casemena (3)                                                        |        |              |           |                                           |             |
| Все открытые                               |           |                                                                     |        |              |           |                                           |             |
| Дногранна Гантта                           | 931       | Роль участника на платформе OpenProject и закрепленный за ним набор | задача | Bunonwerce   | Обычный   | Ирина Савельева                           | 03.04.2022  |
| Недавно созданное                          | 932       | Стартовая страница платформы                                        | задана | Bunomineros  | Высокий   | Ирина Савельева                           | 25.04.2022  |
| Последние действия                         | 1000      | 14 P.C                                                              |        |              |           | A                                         |             |
| Предназначено для меня                     | 1085      | Moggyts «OSaop»                                                     | анадак | Создана      | Высокий   | Ирина Савельева                           | 07.06.2022  |
| Скодна                                     | - (1)     |                                                                     |        |              |           |                                           |             |
| Создано некой                              | 1128      | Роли пользовалоля                                                   | задача | Создана      | Обычный   | _1.5.5.5.5.5.5.5.5.5.6.5.5.5.5.5.5.5.5.5. | 03.04.2022  |
|                                            | + Соцат   | ъ новый панет работ                                                 |        |              |           |                                           |             |

| Руководство пользов.                                              |                                                                                                    |        |            |
|-------------------------------------------------------------------|----------------------------------------------------------------------------------------------------|--------|------------|
| <ul> <li>Комплине работ</li> <li>Найты сокраненные пр.</li> </ul> | Конфигурация таблицы пакета работ                                                                                                    | ×      | ••• •• 1   |
| <ul> <li>пердомляния по уч<br/>Все опрытые</li> </ul>             | СТОЛБЩЫ ФИЛЬТРЫ СОРТИРОВАТЬ ПО НАСТРОЙКИ ОТОБРАЖЕНИЯ ВЫДЕЛЕНИЕ ДИАГРАММА ГАНТТА                                                                                                    |        | 0104 2022  |
| дногранна кантта<br>Недавно созданное<br>Последние действия       | Отобраниать панеты работ нак<br>О « Простой списон – ло умелчанаю                                                                                                    |        | 25.04.2022 |
| Предналначено для мон<br>Сводна<br>Сполнал мисяй                  | О \ Исраровя                                                                                                    |        |            |
|                                                                   | E Группировать по Назваченный      Aarop     Клитория     Назваченный     Отобрывать Слимпарителный     отобрывать Слимпарителный     отобрывать Слимпарителный     отобрывать Слимпарителный |        | 07.04.2022 |
|                                                                   | Придритит<br>Програсс (%)<br>Провит<br>Состояние<br>Тип<br>Эталые<br>Эталы                                                                                                    | Отмена |            |
|                                                                   | 1444                                                                                                    |        |            |

2025/08/25 11:49 10/15

|    | 🔶 Кампленс работ                                                 | B Bco                   | е открытые                                                          |        | +Соцать +   | Y Outurp (1) | ≡lafanya • 50 •   | 0    | ::      | 1     |
|----|------------------------------------------------------------------|-------------------------|---------------------------------------------------------------------|--------|-------------|--------------|-------------------|------|---------|-------|
| 0  | Найти сокраненные пр., Q                                         | ID                      | I TEMA                                                              | тип    | COCTORHME   | ПРИОРИТЕТ    | назначенный       | да   | ГА НАЧ/ | ала 1 |
| ۵  | <ul> <li>представления по умолч</li> <li>Все опозначе</li> </ul> | 1. Page                 | ещение проекта на платформе (1)                                     |        |             |              |                   |      |         |       |
| -  | Днагранна Гантта                                                 | 931                     | Роль участника на платфорне OpenProject и закрепленный за нен набор | задача | Burgasserta | OSurenail    | 📧 Ирина Савельска | 03.0 | 4.2022  |       |
| 0  | Недавно созданное                                                | 2.30                    | онство с платформой стартовая странеца платфорны (1)                |        |             |              |                   |      |         |       |
|    | Последние действия                                               | 932                     | Стартовая странны платфорны                                         | задача | Выполняется | Высокий      | 📧 Ирена Савсльова | 25.0 | H.2022  |       |
| 0  | Скодна                                                           | 3. Pa6e                 | па на платформе (1)                                                 |        |             |              |                   |      |         |       |
| •  | Создано мной                                                     | 1065                    | Мадиль «Обзор»                                                      | задача | Создана     | Высокий      | 🐵 Ирина Савельска | 07.0 | 6.2022  |       |
|    |                                                                  | <ul> <li>(1)</li> </ul> |                                                                     |        |             |              |                   |      |         |       |
| _  |                                                                  | 1128                    | Роли пользователя                                                   | задана | Создана     | Обычный      |                   | 03.0 | 4.2022  |       |
| \$ |                                                                  | + Casgo                 | ть новый пачет работ                                                |        |             |              |                   |      |         |       |

## Обратите внимание

После выхода из раздела «Все открытые» или модуля «Комплекс работ» настроенный вид представления пакета работ **НЕ сохраняется**. По умолчанию раздел «Все открытые» всегда имеет вид с установленными критериями платформы.

Чтобы **сохранить настроенный вид представления пакета работ** для следующего использования, необходимо **сохранить представление пакета работ** под другим именем. Тогда новое представление со всеми настройками будет доступно непосредственно из меню проекта под новым именем. Обратите внимание: это не влияет на представление «**Все открытые**».

Подробнее в статье «Сохранение представлений пакета работ».

## Сохранение представлений пакета работ

После настройки вида представления пакета работ его нужно сохранить особым образом, чтобы снова получить к нему доступ или поделиться им со своей командой. Разберем это на примере. Допустим, необходимо сохранить представление пакета работ, в котором работы сгруппированы по назначенным. Для этого в окне **«Конфигурация таблицы пакета работ»**, во вкладке **НАСТРОЙКИ ОТОБРАЖЕНИЯ** выбираем **Группировать по**, из списка выбираем **Назначенный**, фиксируем выбор кнопкой **Применить**. В таблице с перечнем пакетов работ проекта строки перегруппируются согласно настройкам. После это следует кликнуть на значок настроек «три точки» в правом верхнем углу экрана и выбрать из выпадающего списка опцию **Сохранить как...** 

| 025/08/25 11:49                                                                                                    |                                                                   | L/15                                                                                                    | Работа на пла                                                 | тформе.                                                             | Модуль «І                                                               | Комплекс                                                                             | работ»                                                                                                  | . Разд       | ел «                      |
|----------------------------------------------------------------------------------------------------|-------------------------------------------------------------------|----------------------------------------------------------------------------------------------------|---------------------------------------------------------------|---------------------------------------------------------------------|-------------------------------------------------------------------------|--------------------------------------------------------------------------------------|----------------------------------------------------------------------------------------------------|--------------|---------------------------|
| Компленс работ                                                                                                    | Bce or                                                            | ткрытые                                                                                                    |                                                               | +Cougans *                                                          | <b>ү</b> Фильтр 🗓                                                       | Tolonya 🔻                                                                            | ā• (                                                                                                    |              | 1                         |
| айти сокраненные пр., Q                                                                                                    | ID 1                                                              | [ TEMA                                                                                                    | тип                                                           | состояние                                                           | ПРИОРИТЕТ                                                               | ABTOP                                                                                |                                                                                                    | HA3H44       | енны                      |
| представления по умолч                                                                                                    | ирнна Сари                                                        | envena (3)                                                                                                    |                                                               |                                                                     |                                                                         |                                                                                      |                                                                                                    |              |                           |
| днагранны Гантта                                                                                                    | 931                                                               | Роль участника на платфорне OpenProject и закрепленны                                                                                                | й за ним набор ЗАДАЧА                                         | Burtanemetra                                                        | Обътењай                                                                | Иранна С                                                                             | anonyona                                                                                                | Mark Vices   | es Case                   |
| давно созданное                                                                                                    | 932                                                               | Стартовая страница платфорны                                                                                                    | задача                                                        | Выпалняется                                                         | Высокий                                                                 | Иранка С                                                                             | 380.5603                                                                                                | MC Plan      | ka Case                   |
| следние действия                                                                                                    | 1085                                                              | Модуль «Обзор»                                                                                                    | задача                                                        | Создана                                                             | Высокий                                                                 | Иранка С                                                                             | 380.0603                                                                                                | C Plan       | ka Case                   |
| адназначено для меня<br>адна                                                                                                    | - (1)                                                             |                                                                                                    |                                                               |                                                                     |                                                                         |                                                                                      |                                                                                                    |              |                           |
| (Qato Heroik                                                                                                    | 1128                                                              | Роли пользователя                                                                                                    | задача                                                        | Создана                                                             | Officered                                                               | Иста С                                                                               | авельева                                                                                                |              |                           |
|                                                                                                    |                                                                   |                                                                                                    |                                                               |                                                                     |                                                                         |                                                                                      |                                                                                                    |              |                           |
|                                                                                                    | [1 - 4/4]                                                         |                                                                                                    |                                                               |                                                                     |                                                                         |                                                                                      |                                                                                                    |              |                           |
| Компленс работ                                                                                                    | 11 - 440<br>Все откр                                              | рытые                                                                                                    |                                                               | +Cos                                                                | <u>лдапь •</u> ¥ Фи                                                     | 16TD 🕕 🎟 Tafa                                                                        | 04Q2 ¥                                                                                                  | • ::         | I                         |
| <b>Компленс работ</b><br>йти сокрановение пр., Q,                                                                                                    | (1-4/0<br>Все откр                                                | рытые                                                                                                    | THE                                                           | +Cor                                                                | ALITE Y DEMOSITI                                                        | нытр 🗊 🔳 Таб<br>Ф. Настрои<br>Ш. Вегуности                                           | лица • (<br>Пъ ВИД                                                                                      | ) ::         | I                         |
| Комплиенс работ<br>пи сохраниеные пр Q.<br>едоставлениеп по умолич                                                                                                    | 11-4/40<br>Все откр<br>10 †                                       | рытые<br>у тема                                                                                                    | тип                                                           | +сая                                                                | ου το το το το το το το το το το το το το                               | strp 🐌 🎟 Tafs<br>& Hacrpose<br>Bernastre<br>If Coprupo                               | Пища 👻 🖡<br>Ть Вид<br>к столбцик<br>вать по                                                             | ) ::         | i<br>bi                   |
| Компленс работ<br>ти совраненные пр Q.<br>Едоставленная по этибите<br>е открытые                                                                                                    | II-4/0<br>Все откр<br>10 †<br>931                                 | РЫТЫР<br>\ ТЕМА<br>\ Роль участника на плапформе OpenProject и закрепля                                                                              | тип<br>некой за нам на                                        | +Сая<br>СОСТОЯНИЕ<br>Выпочентся                                     | алт. • • • • • • • • • • • • • • • • • • •                              | ватр 🐌 🔳 Таб<br>Ф Настрон<br>II Сортиро<br>E Группер                                 | Пнірії т.<br>Ть вид<br>і столбідні<br>83Ть по<br>083Ть по                                               |              | E<br>bl                   |
| Компленс работ<br>ти сохранение пр Q.<br>едоставления по умолча.<br>е открытые<br>окранена Сантта                                                                                                    | II - 4/40<br>Все откр<br>ID †<br>931<br>1128                      | рытые<br><u>у</u> тема<br>у Роль участника на плапформе OpenProject и закрепля<br>Роли пользователя                                                  | тип<br>нений за нами на ЗАДАЧА<br>ЗАДАЧА                      | +Сол<br>СОСТОЯНИЕ<br>Выполняется<br>Создана                         | адаль. ▼ Фил<br>ПРИОРИТЕТ<br>Обыченай<br>Обыченай                       | tsrp () ■Ta6<br>Hacrpow<br>Berassre<br>If Coprupo<br>E Popreso<br>Groupper           | пица •<br>Пь Вид<br>I столбіди<br>8876 пО<br>968376 пО<br>9683876 пО<br>76                              | рставления   | E<br>bl                   |
| Контични работ<br>Яти сокранительки пр Q.<br>педоспавления по эмолич<br>Кое операнно Бактъа<br>Крано оздаржное<br>Коследние действая                                                                                                    | (1 - 4/0<br>Все откр<br>10 f<br>931<br>1128<br>932                | рытые<br>у тема<br>ч Роль участича на платформе OpenProject и закрепля<br>Роль польователя<br>Спартовая страница платформы                           | тип<br>начый за нам на ЗАДАЧА<br>ЗАДАЧА<br>ЗАДАЧА             | +Сол<br>состоянии<br>Выполнятся<br>Создана<br>Выполнятся            | приоритет<br>Обычный<br>Обычный<br>Высоняй                              | атр () ПТаб<br>Ф Настрон<br>И Сортнор<br>2 Группери<br>Сохрани<br>Сохрани<br>Сохрани | пица • • • • • • • • • • • • • • • • • • •                                                              | р            | E<br>bit<br>sec           |
| <ul> <li>Контичник работ</li> <li>ийти сопранеления пр Q.</li> <li>предастивляния по умодич</li> <li>Все опрантые<br/>Догранно Блитта</li> <li>Наравно созданное<br/>Последние действия</li> <li>Предналичено для моня</li> </ul>                          | (1 - 4/0<br>Все отку<br>1128<br>932<br>1085                       | рытые<br>у тема<br>w Роль участичка на платформе OpenProject и закрепле<br>Роль пользователя<br>Спартовая страница платформы<br>Мадуль «Odiop»       | тип<br>наый за нам на. – ЗАДАЧА<br>ЗАДАЧА<br>ЗАДАЧА<br>ЗАДАЧА | +сал<br>состоянии<br>Выполнентся<br>Содана<br>Выполнентся<br>Содана | лиль •<br>приоритет<br>Обычений<br>Обычений<br>Высоняй<br>Высоняй       | атр () = Тэб                                                                         | пица • (<br>Пъ вид<br>стоябцы<br>еконть про<br>зновать про<br>ть<br>Ть КЭК                              | рставлення   | I<br>bi<br>se<br>se<br>se |
| <ul> <li>Контични работ</li> <li>Ити сохрановные пр Q,</li> <li>пекдаставления пр. D этиолек.</li> <li>Все опрактие</li> <li>Дигранно Вигта</li> <li>Недаки созданное</li> <li>Последние добстия</li> <li>Предналенена для моня</li> <li>Сохдая</li> </ul> | (1 - 4/4)<br>Все отку<br>101<br>1128<br>932<br>1085<br>+ Содить н | рытые<br>у тема • Роль участична на платформе OpenProject и закрепля Роль пользователя Спартовая страница платформы Модуль «Oбзор» закай пакот работ | тип<br>нений за нам на. – ЗАДАЧА<br>ЗАДАЧА<br>ЗАДАЧА          | +Сол<br>СОСТОЯНИЕ<br>Выполняется<br>Создана<br>Создана              | ампа т Фил<br>ПРИОРИТЕТ<br>Обичений<br>Объчений<br>Высскояй<br>Высскояй | ытр () ■Таб                                                                          | пнар ч<br>ть вид<br>с стоябщас<br>вать по<br>зновать про.<br>ть<br>ть ть КХК<br>икровать<br>тры видинос | Q:TAB.Roseed | I<br>bi<br>in<br>in<br>in |

В открывшемся окне введите имя нового представления пакетов работ. В данном примере, целесообразно назвать новое представление «Пакеты работ по назначенным».

Параметры видимости:

Общие представления: установите флажок Общие, если вы хотите, чтобы это представление пакета работ было доступно другим участникам проекта.

**Избранное**: установите флажок **Добавлено в избранное**, если вы хотите, чтобы это представление было доступно только вам.

Для сохранения вида нажмите синюю кнопку «Сохранить».

| Руководство пользователя                                        | a open project (Tipoermauk odusc) <del>v</del> | 🕀 😌 😌 🕀 OpenProject                                                                                                    | Ирать        |                    |               |
|-----------------------------------------------------------------|------------------------------------------------|----------------------------------------------------------------------------------------------------|--------------|--------------------|---------------|
| ← Контлекс работ                                                | 🖬 Все открыта                                  | Сохранить как                                                                                                    | × Aurary (B) | ■Таблица = 👰 =     | 0 11 1        |
| Найти сохраненные пр Q                                          | ID 1 E TOMP                                    | View *                                                                                                    | ПРИОРИТЕТ    | ABTOP              | назначенны    |
| <ul> <li>пердотивления по умолн</li> <li>Все опрытые</li> </ul> | 🚍 Идина Санальная (3)                          | Группировка по назначенным                                                                                                    |              |                    |               |
| Диограмма Гантта                                                | 931 Para yea                                   | Параметры видимости                                                                                                    | OGurenzii    | 👘 Hparia Caserbesa | I Agovina Cas |
| Недално созданное<br>Последние действия                         | 932 Crapton                                    | Comba                                                                                                    | Buttonik     | 🥮 Ирнна Савельева  | Can House Can |
| Предназначено для меня                                          | 2085 Magana a                                  | Опубликовать это представление, дая к нему доступ другим<br>пользователям. Пользователи с правом доступа «Управление публичними                                                                                   | Beschoolt    | Ирина Савельска    | C Howa Cae    |
| Сводна   <br>Сездано мной                                       | 1128 Pare non                                  | представлениями» молут изменить или уделить публичный запрос. Это не<br>влияет на видамость результатов паветте реботе и этом представлении, и<br>в это симота от или и токо пользователя и молоте издети. отклыт | Othermania   | Ирина Савельска    |               |
|                                                                 | + Соддугь новый панет р                        | рединиталы.<br>Э Добаллена в нибранное<br>Опметнить это представление как избранное и добавить в панель<br>охранённых представлений слева.                                                                        |              |                    |               |
|                                                                 | (1 - 4/4)                                      |                                                                                                    |              |                    |               |

Если вы установили флажок на **Общие** и **Добавлено в избранное**, **представление** будет сохранено в меню пакетов работ в ваших Избранных представлениях.

| • | • Комплекс работ           | r | руппиро      | вка по назначенным                                                  | 1      | +Coupurs +  | Y Owerp (1) | ∎Таблица т | ÷.        | θ | ::           | I         |
|---|----------------------------|---|--------------|---------------------------------------------------------------------|--------|-------------|-------------|------------|-----------|---|--------------|-----------|
| ۲ | айтн сокраненные пр.,. Q   |   | ID 1         | ( TEMA                                                              | тип    | состояние   | ПРИОРИТЕТ   | ABTOP      |           |   | назна        | менны     |
|   | ИЗБРАННЫЕ ПРЕДСТАВЛЕНИЯ    |   | Mpreso Casen | uesa (3)                                                            |        |             |             |            |           |   |              |           |
| L | Грутлировка по назначенным | - |              |                                                                     |        |             |             |            |           |   | -            |           |
|   | представления по умолч     |   | 931          | Роль участника на платформе OpenProject и закрепленный за ним набор | задача | Быполняется | Обычный     | ИС Ирена   | Савельева |   | C No         | ина Сав   |
|   | Все открытые               |   | 932          | Старловая страннца плотфорны                                        | задачи | Выполняется | Bucquak     | ирена 🖉    | Слектькез |   | HC Ha        | inka Case |
|   | Диагранна Гантта           |   | 1085         | Mogare «Ofaop»                                                      | задачи | Создана     | Высоновій   | ирина 🖉    | Савельева |   | <b>IC</b> 10 | нна Сав   |
|   | Надавно созданнов          | - | - (1)        |                                                                     |        |             |             |            |           |   | -            |           |
|   | Последние действия         |   |              |                                                                     |        |             |             | -          |           |   |              |           |
|   | Предназначено для неня     |   | 1128         | Pone non-adeatene                                                   | задача | Создана     | Обычный     | ирина 😶    | Савельева |   |              |           |
|   | Сюдю                       | + | Создать ное  | ый пакет работ                                                      |        |             |             |            |           |   |              |           |
|   | Создано мной               |   |              |                                                                     |        |             |             |            |           |   |              |           |
|   |                            |   |              |                                                                     |        |             |             |            |           |   |              |           |
|   |                            |   |              |                                                                     |        |             |             |            |           |   |              |           |

Если вы установите флажок **Общедоступная видимость**, **представление** будет сохранено в разделе Публичные представления в меню пакета работ.

| ← Конгленс работ                                                | Группира      | овка по назначенным                                                 |        | +Coogans +  | <b>Т</b> Фильтр 🗊 | ≡Таблица т | °a •      | 0  | 8 1        |
|-----------------------------------------------------------------|---------------|---------------------------------------------------------------------|--------|-------------|-------------------|------------|-----------|----|------------|
| Найти сохраненные пр., Q                                        | ID 1          | E TEMA                                                              | тип    | состояние   | ПРИОРИТЕТ         | ABTOP      |           | ни | значенны   |
| <ul> <li>представления по умолн</li> <li>Все опрытые</li> </ul> | 🗖 Ирниа Савел | nucua (3)                                                           |        |             |                   |            |           |    |            |
| Диаграмма Гантта                                                | 931           | Роль участника на платформе OpenProject и закрепленный за ним набор | задача | Выполняется | Обычный           | Ирина С    | Зекльева  |    | Ирина Сави |
| Недавно созданное                                               | 932           | Стартовая страннца платформы                                        | задача | Выполняется | Высоння           | Ирина С    | Завельева |    | Ирина Сая  |
| Последние действия                                              | 1065          | Модиль «Обаса»                                                      | задача | Создана     | Высонняй          | Ис Исина С | aersea    |    | Ирина Сая  |
| Предназначено для меня<br>Сводка                                | - (1)         |                                                                     |        |             |                   |            |           |    |            |
| Создано мной                                                    | 1128          | Роли пользователя                                                   | задана | Создана     | Обычный           | 📧 Marria G | авельева  |    |            |
| • публичные представления                                       | + Создать но  | вый панет работ                                                     |        |             |                   |            |           |    |            |
| Группировка по назначенным                                      |               |                                                                     |        |             |                   |            |           |    |            |
|                                                                 |               |                                                                     |        |             |                   |            |           |    |            |
|                                                                 |               |                                                                     |        |             |                   |            |           |    |            |

Если вы хотите убрать параметр **Общедоступная видимость**, это возможно сделать через значок настроек «три точки» в правом верхнем углу экрана. Выберите **Параметры видимости**, откроется окно с параметрами, уберите флажок «Общие» и сохраните.

| 🔶 Компленх работ                                        | Группиро        | овка по назначенным                                                 |        | +Costars *  | <b>Υ</b> Φυσετρ (1) | ≣Ta6naya • 🖷 • O 💠 i                                                                |     |
|---------------------------------------------------------|-----------------|---------------------------------------------------------------------|--------|-------------|---------------------|-------------------------------------------------------------------------------------|-----|
| Найти сокраненные пр., Q,<br>л. избранные представления | ID 1            | TEMA                                                                | тип    | состояние   | ПРИОРИТЕТ           | <ul> <li>Настроить вид</li> <li>Вставьте столбщи</li> <li>Сортировать по</li> </ul> | ы   |
| Группировка по назначенным                              | - riprine cases | avera (v)                                                           |        |             |                     | Е Группировать по                                                                   |     |
| <ul> <li>представления по умолч</li> </ul>              | 931             | Роль участника на платформе OpenProject и закрепленный за ним набор | задача | Выполняется | Обычный             | Переименовать представления                                                         | 100 |
| Все открытые                                            | 932             | Стартовая страница платформы                                        | задача | Вытолняется | Высокий             | Сохранить как                                                                       | 100 |
| Диаграмма Гантта                                        | 1085            | Magyris «Oface»                                                     | задача | Создана     | Высокий             | в Удалить                                                                           | 39  |
| Недавно созданное                                       | - (1)           |                                                                     |        |             |                     | Экспортировать                                                                      |     |
| Последние действия І                                    |                 |                                                                     |        |             |                     | • Параметры видимости                                                               |     |
| Предназначено для неня                                  | 1128            | Роли пользователя                                                   | задача | Создана     | Обычный             | Настраиваемые поля                                                                  |     |
| Скодна                                                  | + Соцать нов    | њај пакат работ                                                     |        |             |                     |                                                                                     | -   |
| Создано мной                                            |                 |                                                                     |        |             |                     |                                                                                     |     |
|                                                         |                 |                                                                     |        |             |                     |                                                                                     |     |
|                                                         |                 |                                                                     |        |             |                     |                                                                                     |     |
|                                                         |                 |                                                                     |        |             |                     |                                                                                     |     |

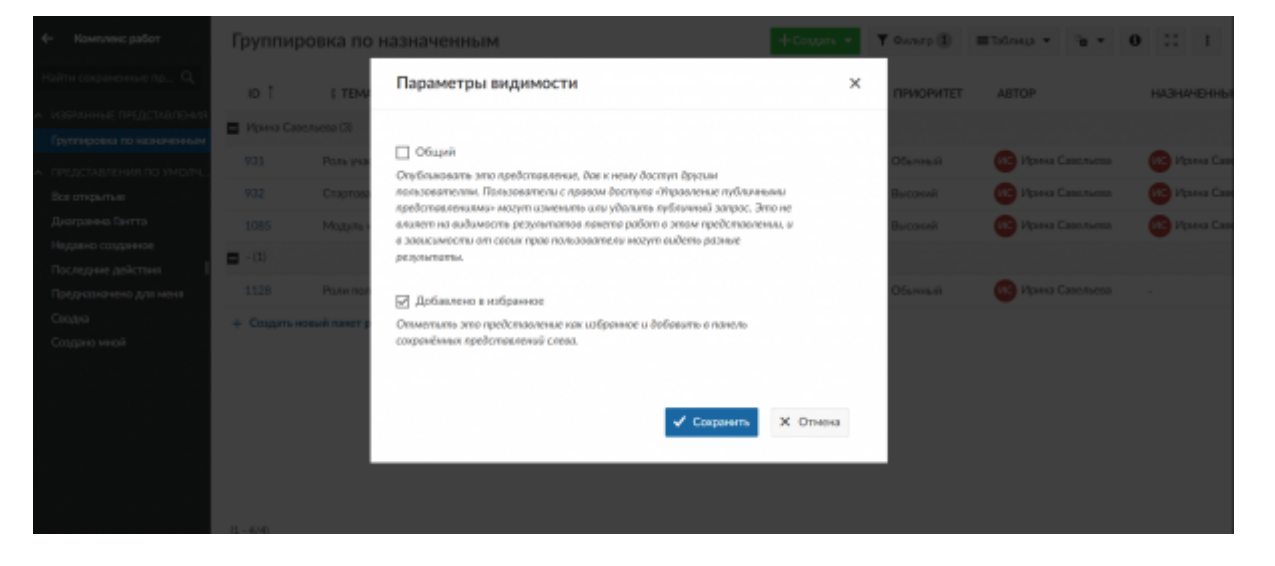

#### Изменение и удаление сохраненных представлений пакетов работ

Если вы внесете **изменения** в сохраненное представление, например, измените критерии фильтра, то вам придется сохранить новое представление еще раз. Чтобы применить изменения к фактическому сохраненному представлению, щелкните значок «Сохранить» в настройках, появится всплывающее сообщение «Обновление завершено». **Обратите внимание**: вы не можете изменить представление «Все открытые» по умолчанию. Поэтому нажатие значка диска «Сохранить» не повлияет на представление по умолчанию, отображаемое при переходе к пакету работ.

|                                                                                                    | Группі                              | ровка по назначенным                                                                                                    |                            | +Cosgars *                                             | <b>Т</b> Омльтр (1)                                        | <b>1</b> 756 | тнца 🔻                                                 | °a •                                                    | 0                                     | 22                                          |       |
|----------------------------------------------------------------------------------------------------|-------------------------------------|----------------------------------------------------------------------------------------------------|----------------------------|--------------------------------------------------------|------------------------------------------------------------|--------------|--------------------------------------------------------|---------------------------------------------------------|---------------------------------------|---------------------------------------------|-------|
| Найти сохраненные пр Q.<br>извланные пледставления<br>Группировка по назначенные                                                                                                    | ID<br>Posta (                       | E TEMA<br>Jacoucea ISI<br>Rook waammees us noombooken OpenProject u sperom reken al so waa valioo                                                                                      | тип                        | состояние                                              | приоритет                                                  |              | Настрон<br>Вставыте<br>Сортиро<br>Группири<br>Перемне  | ть внд<br>столбщ<br>еать по .<br>звать по<br>зновать по | d<br>-<br>                            | EACHINE                                     |       |
| <ul> <li>пердитално интрали</li> <li>Все открытые</li> <li>Днаграмна Гантта</li> <li>Неданно созданное</li> <li>Последние действия</li> <li>Последние действия</li> </ul>                                                                                             | 932<br>1085<br>- (1)<br>1128        | токо участники и папуранска одел торест и акропостном за нититора за<br>Стартовая страница платформы<br>Модуль «Обаор»<br>Роли пользователя                                            | задана<br>задана<br>задана | Былолияется<br>Создана<br>Создана                      | Высоннії<br>Высоннії<br>Обычений                           |              | Сохрания<br>Сохрания<br>Удалить<br>Экспортя<br>Парамет | ть как<br>ировать<br>ры види                            | мости .                               |                                             | 357   |
| Сводно мной                                                                                                    | + Congan                            | ь новый панет работ                                                                                                    |                            |                                                        |                                                            |              | настраи                                                | our create i                                            | 10/04                                 |                                             |       |
| 🔶 Конгленс работ                                                                                                    | Групп                               | ировка по наз 🗸 обноление завесцино                                                                                                    |                            | ×                                                      | Y Durarp (1)                                               | III Tat      | • quarte                                               | ·a •                                                    | 0                                     | :: 1                                        |       |
| <ul> <li>Контленс работ</li> <li>Найти сокраненные пр., Q,</li> <li>извелиеные представления</li> <li>представления по чизичения</li> <li>представления по чихичения</li> <li>все сперитие<br/>Двое сперитие</li> <li>двое сперитие</li> <li>двое сперитие</li> </ul> | Групп<br>ID<br>931<br>Ξ 932<br>1085 | ировка по наз обновление завершино<br>в тема<br>Сазольева (3)<br>Роль участника из платформе OpenProject и закрепленный за нам набор<br>Стартовая страница платформы<br>Модуль «Обзор» | тип<br>задача<br>задача    | ×<br>состояние<br>Выпозняется<br>Выпозняется<br>Содджа | ▼ Филетр (В)<br>ПРИОРИТЕТ<br>Обычный<br>Высоний<br>Высоний |              | наца т<br>на Савсль<br>на Савсль                       | <b>2</b> •                                              | 0<br>HA3HA<br>60 Vb<br>60 Vb<br>60 Vb | СС 1<br>АНЕННЫЙ<br>нена Савел<br>нена Савел | 1<br> |

Если вы хотите сохранить совершенно новый вид пакета работ, снова нажмите на настройки и выберите **Сохранить как...** как описано выше.

Если вы хотите **удалить** сохраненное представление, щелкните значок «Удалить» в настройках, и подтвердите выбранное действие.

| - | <ul> <li>Руководство пользователя ореп project (Проектный офис) •</li> </ul> |               |                                                          | Подтвердите действие на странице projects.nstu.ru<br>Уверени, ита котите удавить выбранное придставления? |                     |                            | Hours                                                   |              |                                                       | ब 🗉 📍 🖗 |                     |    | ИС             |
|---|------------------------------------------------------------------------------|---------------|----------------------------------------------------------|----------------------------------------------------------------------------------------------------|---------------------|----------------------------|---------------------------------------------------------|--------------|-------------------------------------------------------|---------|---------------------|----|----------------|
| + | Комплекс работ                                                               | Группи        | ировка по назначе                                        | nnoim                                                                                                    | OK                  | Omena<br>J soughtts T      | <b>Т</b> Фильтр 🗊                                       | ≡ Ta         | блица т                                               | °a •    | 0                   | :: | Ŧ              |
| H | айти сокраненные пр Q.<br>Избранные представления                            | ID            | ( TEMA<br>Caerthers (3)                                  |                                                                                                    | тип                 | состояние                  | Ф Настроит<br>приоритет Авт Ш Вставьте с<br>11 Сортиров |              |                                                       |         | нд<br>хлбцы<br>Б по |    |                |
| ^ | группарова по назначенным<br>представления по умолч<br>Все открытые          | 931<br>932    | Роль участника на платформ<br>Стартовая страница платфор | ее OpenProject и закрепленный за кни набор<br>рим                                                         | юр ЗАДАЧА<br>ЗАДАЧА | Выполняется<br>Выполняется | Обыланый<br>Высокий                                     | 60 /<br>60 / | Переименовать представления<br>Сокранить<br>Сохранить |         |                     |    | 968 255<br>255 |
|   | Диаграмма Гантта<br>Недавно созданное<br>Последние дойствия I                | 1085<br>- (1) | Мадаль «Обзор»                                           | задачи                                                                                                    |                     | Создана                    | Высокой                                                 |              | Удалить<br>Экспортировать<br>Параметры видимости      |         |                     |    | 36             |
|   | Преднаначено для неня<br>Сводка<br>Соцано мной                               | + Cougan      | Роли пользователя                                        |                                                                                                    | задача              | Создана                    | Obread                                                  |              | Настра                                                | наасных | : mo.na             |    | _              |

## Экспорт пакетов работ

Чтобы экспортировать пакеты работ, выберите «Экспортировать … « в меню настроек в правом верхнем углу списка пакетов работ.

Откроется диалоговое окно, в котором можно выбрать нужный формат.

Из пакета работ будут экспортированы все пакеты работ, включенные в список фильтров.

В экспортированном файле будут отображены столбцы, активированные в списке представлений пакетов работ.

Экспортировать пакеты работ можно также в избранных представлениях.

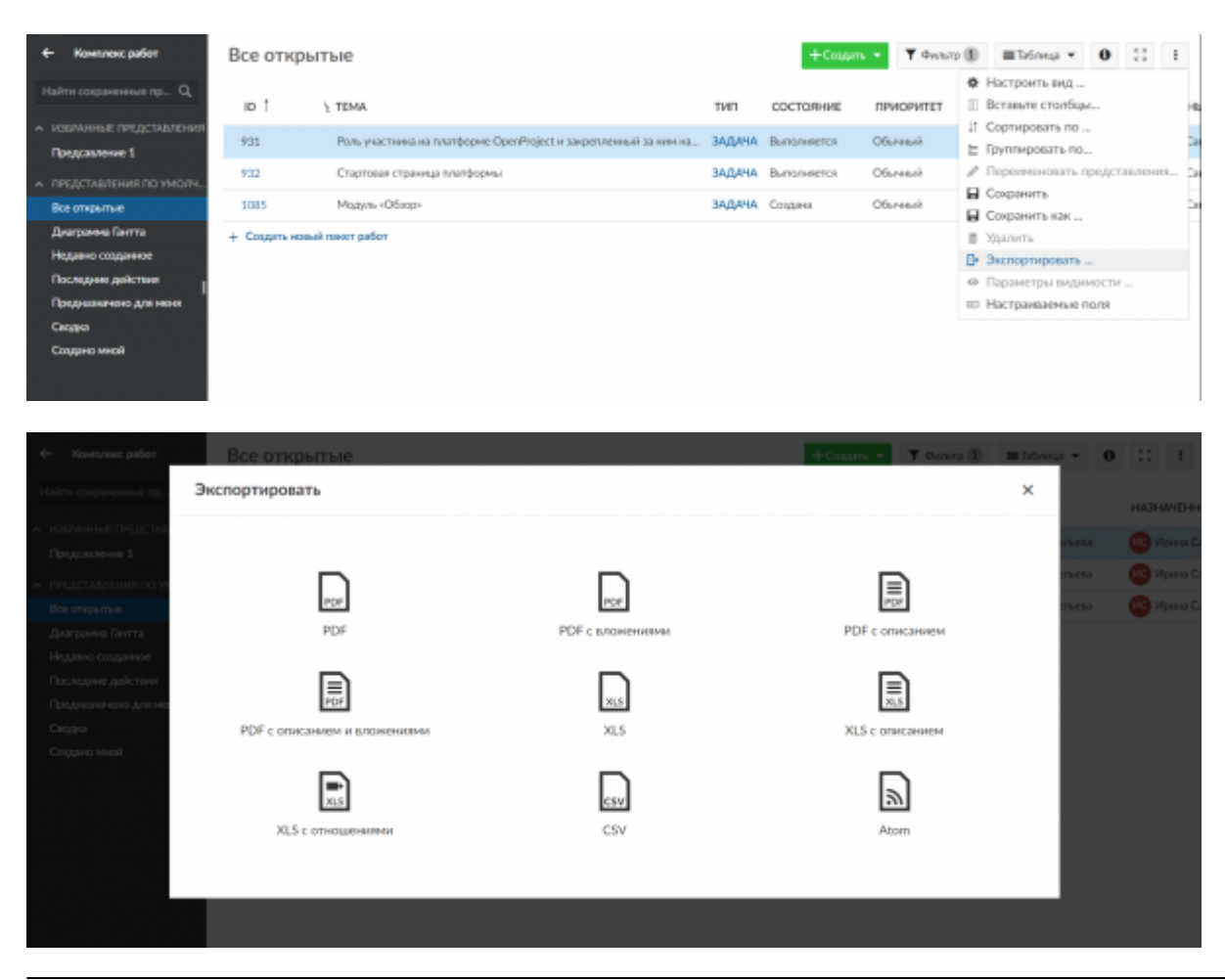

| From:<br>https://kb.nstu.ru/ - База знаний НГТУ НЭТИ                                                                    |
|----------------------------------------------------------------------------------------------------|
| Permanent link:<br>https://kb.nstu.ru/openproject:%D0%BA%D0%BE%D0%BE%D0%BB%D0%B5%D0%B5%D0%B4%D1%81_%D1%80%D0%B0%D0%B1%D |
| Last undate: 2022/06/11 17:53                                                                                           |

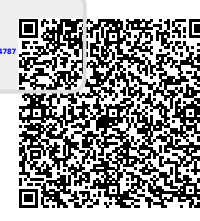